令和5年度 成年後見制度利用促進体制整備研修 研修申込サイト

## 【重要】ユーザー登録のお願い

研修申込サイトを利用される際、必ず<u>ユーザー登録(メールアドレスの登録)</u>が必要で す。

## [注意]個人情報保護の観点から昨年度の登録データを引き継いでおりません。過去の受講に 関わらず、すべての方にご登録をお願いします。

## 【登録方法】

①「研修申込サイト」(<u>https://koken2023.choju-kenshu.or.jp/</u>)にアクセス。

②トップページにある「新規登録」をクリック。

| 令和5年度 成年後見制度利用促進体制整<br>研修申込サイト                   | 備研修                        |                                 | 受講申込 申込方法 受講確認 口夕     | バン |
|--------------------------------------------------|----------------------------|---------------------------------|-----------------------|----|
| 研修のご案内(開催要項) ユーザー登録のお願い<br>後見人等への意思決定支援研修資料 お問合せ | 基礎研修資料 応用                  | 用研修資料                           | 都道府県担当職員・アドバイザー向け研修資料 |    |
|                                                  | 研修受講希望者<br>はじめにユーザー号<br>新規 | iの皆様へお願い<br><b>登録をお願い</b><br>登録 | 、<br>いします             |    |

③新規登録画面が開くので、必要事項を入力し、「登録」をクリック。

注. 末尾が <u>lg.jp</u>のメールアドレスで、地方公共団体間の連絡に用いられ、<u>外部メール受信ができないものは登録できません。</u>

| <b>新規ユーザー登録</b><br>メールアドレス*                                                 |
|-----------------------------------------------------------------------------|
| メールアドレスを確認 <sup>*</sup>                                                     |
|                                                                             |
| 登録                                                                          |
| *必須項目                                                                       |
|                                                                             |
| まだ登録は終わっていません。指定のメールアドレスに登録確認メールを送りました。メールに書かれたアドレス<br>をクリックして登録を完了させてください。 |

注. Gmail をご利用の場合、迷惑メールに振り分けられるケースが多くみられます。 「迷惑メールフォルダ」もご確認ください。 ④登録したメールアドレスに確認メールが送られる。送られてきたメールを確認し、 書かれているアドレスをクリック。(メールが届かない場合は登録できていません)

〔送信されるメールの例〕

| 登録を受け付けました Melburx                                                                                                    |  |
|----------------------------------------------------------------------------------------------------|--|
| 成年後見の研修 <mark>kenshu@koken2023.choju-kenshu.or.jp</mark> 経由<br>To 自分 ▼                                                                                            |  |
| 研修申込サイト サイトにご登録ありがとうございます。                                                                                                    |  |
| こちらのアドレスをクリックして登録を完了させてください。                                                                                                    |  |
| クリックすると自動でログインされ、「メールアドレス認証が完了しました。」というメッセージが表示されます。<br>そのメッセージの下に表示されている「パスワードを変更」をクリックし、パスワードを設定してから受講申込してください。                                                 |  |
| クリックすると自動でログインされ、「メールアドレス認証が完了しました。」というメッセージが表示されます。<br>そのメッセージの下に表示されている「パスワードを変更」をクリックし、パスワードを設定してから受講申込してください。                                                 |  |
| クリックすると自動でログインされ、「メールアドレス認証が完了しました。」というメッセージが表示されます。<br>そのメッセージの下に表示されている「パスワードを変更」をクリックし、パスワードを設定してから受講申込してください。<br>パスワード設定せずに後日ログインする場合には、こちらでパスワードをリセットしてください。 |  |

## 登録はまだ完了していません!

⑤続けてパスワードを設定します。「パスワードを変更してください。」をクリック。
※ 仕様により、初期設定でも「変更」という表現になります。問題ありませんので、
このまま進んでください。

メールアドレス認証が完了しました。 続けて<mark>パスワードを変更してください。</mark>

⑥任意の半角英数字・記号を入力し、「パスワードを更新」をクリック。※設定したパスワードは、忘れないように控えておいてください。

| <b>パスワードを変更</b><br>新規パスワード | ①入力してください(必須)                                                                                                    |
|----------------------------|----------------------------------------------------------------------------------------------------|
| 新規パスワードの確認                 |                                                                                                    |
|                            | Image: Contract of the second second secon |
|                            | パスワードを更新 201990                                                                                                    |

⑦パスワードの変更が完了。

| パスワードの変更が完了しました。 表示されたことを必ず確認 |
|-------------------------------|
|-------------------------------|